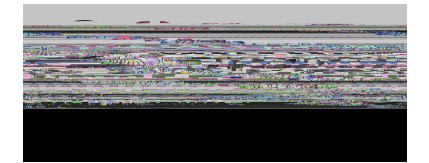

! "'! # ! \$! %&' &\$"#() \*# +#

\*!\$+,\*-."#\*!83%

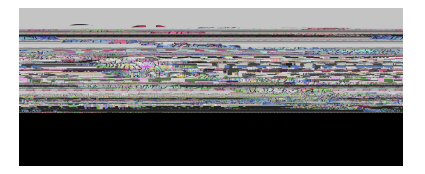

- R/%1/&8#3. &3. %&1\*"%&\*7&9#/31#)3&-%/3&: \*\*1\$#243\*1&+=/3&5%&=O"\*4\$%\$&5>&
  3. %&/343%;&H\*3#7>&3. %&/343%&#7&4&9-: &"%4E%/&3. %&\$#/31#)3;&
- H%8&=/%1/&2%%\$&3\*&5%&4\$\$%\$&+42=4"">&\*1&3.1\*=6.&4&7#"%&=0"\*4\$;&
- K\$=)43\*1&L\*134"&4=3\*+43#)4"">&/%2\$/&42&4)3#E43#\*2&%+4#"&3\*&3. %&2%8&
  =/%1&8#3. &4&"#2?&3\*&)1%43%&4&04//8\*1\$;&
- D&=/%10/&% + 4#"&4\$\$1%//&#/&3. %#1&=/%124 + %&7\*1&3. %&4))\*=23;&
- R/%1/&+4>&. 4E%&+\*1%&3. 42&\*2%&1\*"%&#2&K\$=)43\*1&L\*134";&
- R/%1/&41%&1\*""%\$&\*E%1&71\*+&3. %&>%41&5%7\*1%;&
- R/%1/8) 4285%8\$%4) 3#E43%\$842\$a\*181% + \*E%\$;8
- ! "#%&' F& \*&) \* + O"%3%&34/?/&#2&K \$ = ) 43\*1&L\*134"&7\*1& = /%1/A&/%"%) 3& 71\* + &3. %& \$1\*OQ\$\*82& + %2 = ;&

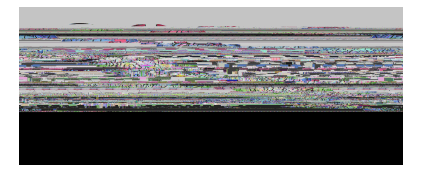

- ! "#\$%&@@& \*&) \* + O"%3%&\$434& + 4246% + %23&34/?/&7\*1&/3 = \$%23/A&/%"%)3& 42\$& 3. %2&). \*\*/%& ;&
- $! "\#\%\&@F\& ( . \%2\&3. \%1\%\&41\%\&^2">\&4\&7\%8\&/3=\%23/\&3^*\&4\%\&^*\&/*\&+42=4"">;\& ( . \%2\&3. \%1\%\&41\%\&+*1\%\&3. 42\&4\&7\%8\&/3=\%23/\&3^*\&4\%\&^*\&/*\&8\#3. \&42\&=O"*4\%:\&$
- !"#\$%&@N& -.%&O1\*)%//&3\*&4\$\$&4&/3=\$%23&+42=4"">&5%6#2/&8#3.&23%1#26&3.%& ;&K21\*""#26&/3=\$%23/&=/#26&

 $42\&=0"*4\$\&8\#""\&5\%\&\$\#/) = //\%\$\&\#2\&\$\%34\#"\&"43\%1\&\#2\&3. \#/\&01\%/\%2343\#*2;\&^3\&\#/\& \#+0*13423\&3. 43\&3. \%\&/3=\$\%230/\&HI!!^1\&^9\&\#/\&)*11\%)3\&7*1\&\%4). \&/3=\$\%23;\& : *234)3\&3. \%\&!343\%\&HI!DD\&-\%/3\&C4246\%1\&7*1\&4//\#/342)\%;\&$ 

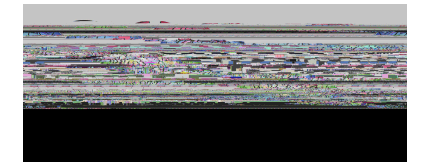

! "! # ! \$! %&' &\$"#() \*# +#

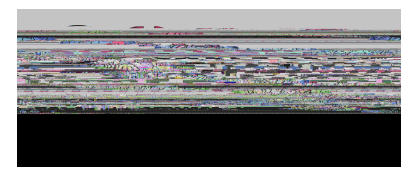

- - 3. %&/3=\$%23&#/&"%4E#26&3. %&/343%A&
  - 3. %&/3=\$%23&#/&"%4E#26&3. %&\$#/31#)3&42\$&#3&#/&=2?2\*82&8. %1%&3. %&/3=\$%23& #/&+\*E#26A&\*1&

•

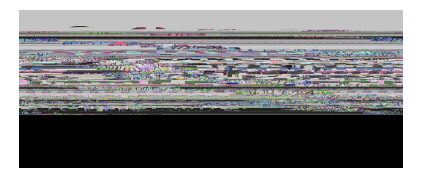

## ! "#\$%&N@&

 $\begin{array}{l} ( . \%2\&)^{*} + O^{*}\%3\#26\&\$434\&34/?/\&7^{*}1\&4\&^{*}416\%\&2 = + 5\%1\&^{*}7\& = /\%1/A\&/3 = \$\%23/A\&^{*}1\& \\ 1^{*}/3\%1/A\& = O^{*}4\$/\&41\%\& + *1\%\&\%77\#) \#\%23\&3. \ 42\& + 42 = 4^{**}>\&\$^{*}\#26\&3. \ \%\&\$^{*}1?\&\#2\&3. \ \%\&\$^{*}\&8 \\ K\$ = )43^{*}1\&L^{*}134^{*}\&R/\%1\&\#23\%174) \%;\& \end{array}$ 

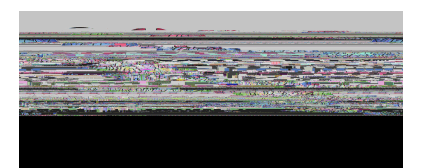

- 3. 43&/=5M%)3;&-. %1%7\*1%A&3. #/&%T314)3&)42&5%&=/%\$&3\*&#\$%23#7>&/3=\$%23/&8. \*& 41%&2\*3&1\*/3%1%\$&5%)4=/%&3. %&Z\*/3%1&%T314)3&#2)"=\$%/&\*2">&/3=\$%23/&8. \*& . 4E%&5%%2&1\*/3%1%\$;&

- $\begin{array}{ll} ! "\# \$ \& P [\& & -. \ \& \$ \Theta B C \& V 20 \% + 42 \$ \& ! \ O \% ) \# 4" \& : \ \# 1 ) = + /342 ) \& \& G \#" \& \& = 2 \$ \% 1 \& 3. \ \& \& \% / 3 \& \\ D \$ + \# 2 \# / 3143 \# * 2 \& 42 \$ \& C * 2 \# 3 * 1 \# 26 \& 34 5 \& " \# / 3 / \& 42 > \& / 3 = \$ \% 23 \& 7 * 1 \& 8. \ * + \& 4 \& ! \ O \% ) \# 4" \& \\ : \ \# 1 ) = + /342 ) \& \& ) * \$ \& \& . \ 4 / \& 5 \% 2 \& 2 3 \% 1 \& 5 \& . \ \% 7 \#" \& \& \# 2 ) " = \$ \% / \& 3. \ \& \& 2 = + \% 1 \# ) 4" \& ) * \$ \& \\ = /\% \$ 8 7 * 1 \& 3. \ \& \& / 3 = \$ \% 23 \& 3. \ \& \& ) * \$ \% / \& W / \& U \otimes W B . \ \# ) . \ \& / O \% ) \# 7 \# \% \& 8 4 / \& 4 O O " \# \% \$ \& \\ = /\% \$ 8 4 / \& 4 / \& 4 2 \$ \& 3. \ \& K / / \% 2 3 \# 4 " \& K " \% + \% 23 \& 7 * 1 \& 8. \ \# ) . \ \& 3. \ \& \& ) * \$ \& 8 4 / \& 4 O O " \# \% \$ ; \& \\ \end{array}$
- ! "#\$%&P\& 9=1#26&3. %&/01#26&3. %&K/\$A0815@2&5&#\$%&\*2%&42\$&C\*2#3\*0=10\*26&\$%23/;&

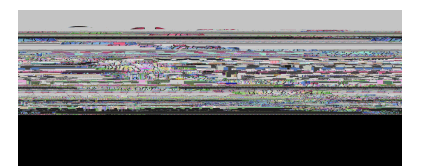

 $\begin{array}{l} ! 3413\%\$i\$)*"=+24\&3. \%2\&3. \%\&/3=\$\%23\&/3\#""\&. 4/\&43\&"\%4/3\&*2\%\&3\%/3"\%3\&3*\&)*+O"\%3\%;\&\\ D\&U\%1*\&+\%42/A\&\#2\&3. \%\&5\%/30)4/\%\&/)\%241\#*A\&3. 43\&3. \%\&/3=\$\%23\&. 4/\&)*+O"\%3\%\&\&\\ 3\%/3\#26;\&V2\&3. \%\&*3. \%1\&. 42\$A\&4\&U\%1*\&+4>\&+\%42\&3. 43\&3. \%\&/3=\$\%23\&. 4/\&2*3\&\\ /3413\%\&3\%/3\#26;\&-. \#/\&\#/\&3. \%\&)4/\%\&8. \%2\&44\&/3=\$\%230/\&G\#1/3\&: *234)3\&!=1E\%>\&. 4/\&\\ 2*3\&5\%/2\&/=5+\#33\%\$A\&8. \#). \&3. \%\&/>/3\%+\&2\%\%\$/3\&1+\#2\%&3. \%\&"\#2?46\%\&\\ "\%E\%"&*7&3. \%&7*1/3&3\%/3"%3&7*1&3. \%&3=\$\%23;\&\&\\ \end{array}$ 

 $\begin{aligned} H^{3}\% \&D\&/3 = \$\%23\&8 . & *\&\#/\&2^{3}\&1^{3}/3\%1\%\$\&3^{8}\&4\&/=51\%)3\&8\#''''\&2^{3}\&400\%41\&^{2}\&3. & \\ 9BC\&-\%/3\&D\$ + \#2\#/3143\#^{2}\&C^{2}2\#3^{3}1\#26\&KT314)3;\& \end{aligned}$ 

! "'! # ! \$! %&' &\$"#() \*# +# \*! \$+, \*-. "#

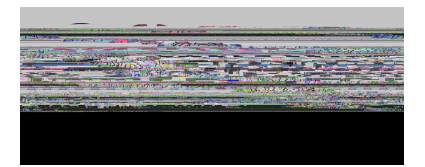

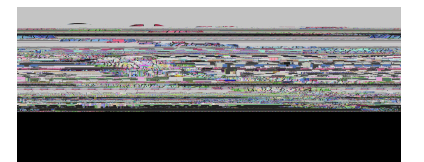

\$%3%1+#2%&3. %&614\$%&42\$&/=5M)3&#2&8. #). &4&/3=\$%23&/. \*="\$&5%&21\*""%\$&7\*1&3. %&9BC&4"3%1243%&4//%//+%23;&

0 !3=\$%23/&#2&614\$%/&F&3. 1\*=6. &]&/. \*="\$&5%&1\*/3%1%\$&7\*1&KBD&42\$& + 43. % + 43#)/;&

! 3=\$%23/&#2&614\$%/&PA&\A&42\$&]&/. \*="\$&4"/\*&5%&1\*/3%1%\$&7\*1&/)#%2)%;&

- $\begin{array}{l} \label{eq:started_started_star$
- ! "#\$%&W\& H%8&I \*1?&4"/\*&\*77%1/&\$434&/=00\*13&E#4&%+4#";&&
- ["#\$%&W] & -. 42? & > \* = &7 \* 1 & > \* = 1 & 433% 23 # \* 2 & 3 \* & 3. #/ & 314 # 2 # 26 & 7 \* 1 & 9 B C & \$434 & + 4246 % + % 23 & 7 \* 1 & 9 : /; &